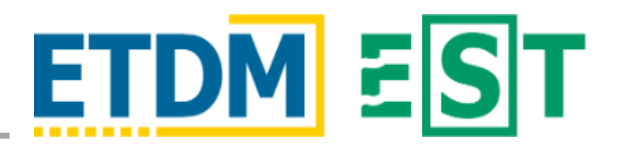

# OVERVIEW

The Document Review Module in the Environmental Screening Tool (EST) provides the opportunity for the District to upload and distribute Natural Resource Evaluations (NREs) for review to the Florida Fish and Wildlife Conservation Commission (FWC) or other applicable NRE review agencies. The graphic below provides a brief overview of the steps to setup an NRE review and details on each step are provided in this document.

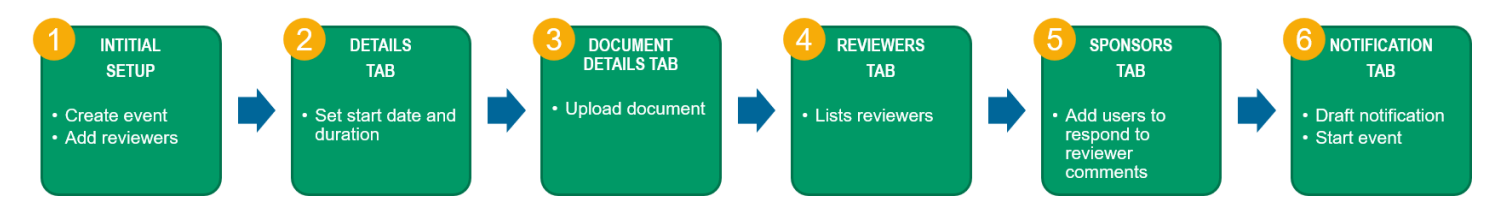

Begin by accessing the Document Review Module from the left-hand menu of the EST by clicking Document Review followed by Manage Document Review Events.

> FTAT O All ETAT

Specific Agencies

#### 1. INITIAL SETUP

- a) Create new event New
- b) Event Name [FM Number] [Project Name] NRE Review
- c) Is the document Related to an Efficient Transportation Decision Making (ETDM) project? Select Yes or No - if Yes, enter the ETDM number.
- d) Indicate Primary Audience (reviewers)
  - 1) Event is related to ETDM project: Check ETAT ► Specific Agencies ► Other (let me choose agencies) ► Select FWC from the dropdown OR

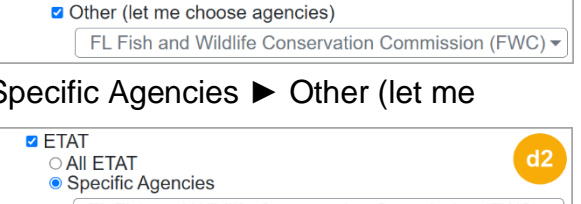

Event is not related to ETDM project: Check ETAT ► Specific Agencies ► Select FWC from the dropdown ► Choose between Statewide or a specific District(s)

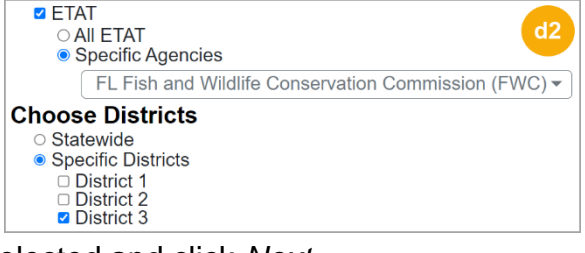

e) Preview Audience to ensure the intended recipients are selected and click Next.

# 2. DETAILS TAB

- a) Event Description Natural Resource Evaluation for [Project Name]
- b) Select the Review Start Date
- c) Ensure the duration is 30 days
- d) Save Draft then select the Document Details Tab at the top of the page

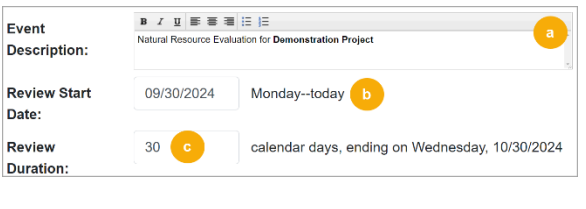

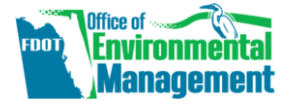

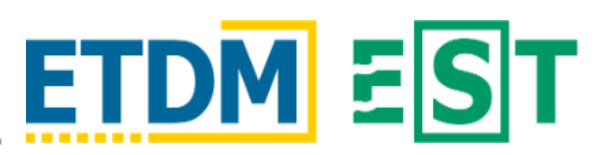

#### 3. DOCUMENT DETAILS TAB

- a) Click *Add Document* and upload the <u>NRE</u> from your files.
  - 1) Add the document name (the NRE title) and a short description.
  - 2) Type Select the applicable "Natural Resource Evaluation" either *Federal* or *State*
  - 3) Purpose For review and comment
  - 4) Line Numbers Available No
  - 5) Click Add Document
- b) Click Add Document and upload the <u>**Transmittal Letter**</u> from your files.
  - Add the document name (FWC Transmittal Letter) and a short description (FWC Transmittal Letter for NRE.).
  - 2) Type Select "Other"
  - 3) Purpose For reference only
  - 4) Click Add Document
- c) Save Draft then select the Reviewers Tab at the top of the page

# 4. REVIEWERS TAB

- a) Agency Reviewers Lists current reviewers for the event
  - 1) <u>Note:</u> The FWC group email address is automatically included when FWC is a reviewing agency.
- b) Edit If needed, change the reviewers
- c) Do not add any Agency Support Staff
- d) Save Draft and then select the Sponsors Tab at the top of the page

# 5. SPONSORS TAB

- a) Responders Add any applicable responders
  - Must be within your organization and may include the Project Manager (PM), Efficient Transportation Decision Making (ETDM) Coordinator, or other support staff].
  - Review event creator is automatically a responder but not listed Do not add yourself.
- b) Review Confirmation Recipients Add any support staff that would like to receive notices when FWC submits a review.
- c) Save Draft and then select the Notification Tab at the top of the screen

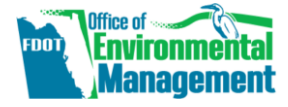

The FDOT OEM Help Desk is available to assist you at help@fla-etat.org or 850-414-5334. October 22, 2024 Page 2 of 3

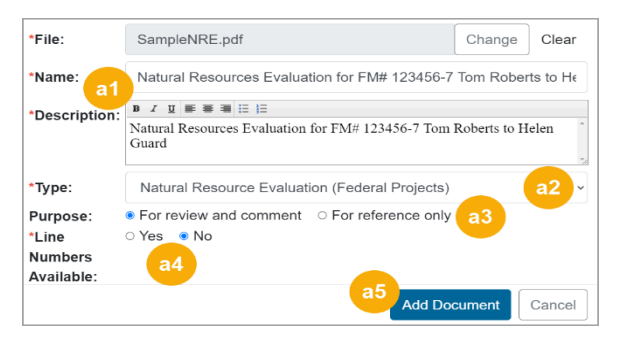

| *File:        | SampleTransmittalLetter.pdf Change Clear              |
|---------------|-------------------------------------------------------|
| *Name: b1     | FWC Transmittal Letter                                |
| *Description: | B I 및 IF 등 3 IE IE<br>FWC Transmittal Letter for NRE. |
| *Type:        | Other b2 ~                                            |
| Purpose:      | ○ For review and con b3 ● For reference only b4       |
|               | Add Document Cancel                                   |

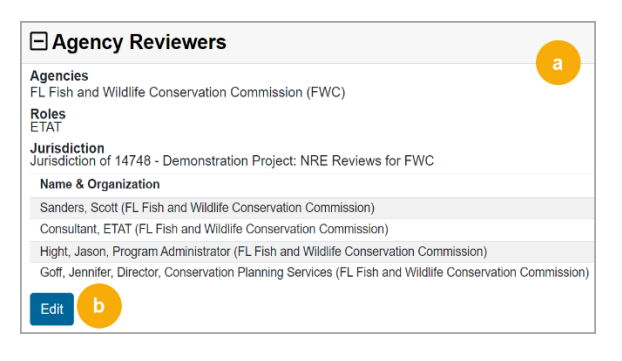

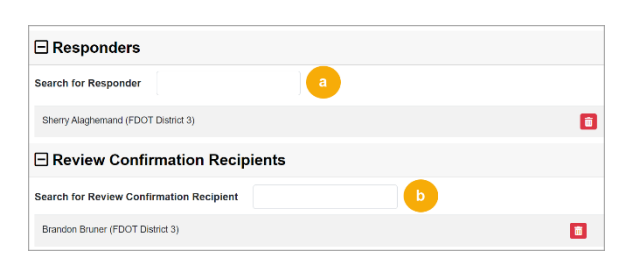

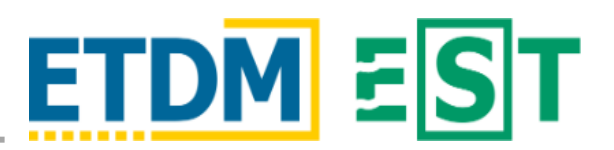

# 6. NOTIFICATION TAB

- Additional Email Addresses Add any additional recipients that would like to receive the document review start notification.
- b) Enter additional information in the Body (Top) text area
  If needed, additional information can be included in this section of the notification.
- c) Select Preview to view the notification before sending
- d) Check Ready for Review and Submit (start) the review event

|          | Additional Email Addresses (Comma ',' separated)                             |  |  |  |  |  |  |
|----------|------------------------------------------------------------------------------|--|--|--|--|--|--|
| a        | SampleEmailAddress@devnull.fla-etat.org                                      |  |  |  |  |  |  |
| Subject  | Notice: Document Review has begun for [[EVENT_NAME]]                         |  |  |  |  |  |  |
| Body     | B Z U E E E E E D                                                            |  |  |  |  |  |  |
| (Тор)    | A Document Review event has begun on the Environmental Screening Tool (EST). |  |  |  |  |  |  |
|          | 2                                                                            |  |  |  |  |  |  |
|          |                                                                              |  |  |  |  |  |  |
| Body     | B                                                                            |  |  |  |  |  |  |
| (Bottom) | Thank you,                                                                   |  |  |  |  |  |  |
|          | Victoria White<br>ETDM Coordinator                                           |  |  |  |  |  |  |
|          | FDOT District 3<br>(850) 330-1455                                            |  |  |  |  |  |  |
|          | fori.white@devnull.fla-etat.org                                              |  |  |  |  |  |  |
|          | Preview Reset                                                                |  |  |  |  |  |  |
| Subr     | nit                                                                          |  |  |  |  |  |  |
| Read     | dy for Review                                                                |  |  |  |  |  |  |
| Subr     | it d                                                                         |  |  |  |  |  |  |

# **RESPOND TO DOCUMENT REVIEWS**

After an FWC NRE review event has ended, you may provide your response to official review comments from FWC. Begin by accessing a finished event from the left-hand menu of the EST by clicking **Document Review** followed by **Respond to Document Reviews**. Click an <u>Event Name</u> and the **Respond to Document Reviews** page will open.

- a) Official Reviews section Contains review information and comments
- b) Click *Add Response*, enter your response, and click **Save**
- c) Repeat as needed for remaining comments

| fficial Reviev             | vs                   |               |               |                   |                 |                       |
|----------------------------|----------------------|---------------|---------------|-------------------|-----------------|-----------------------|
| E FL Fish and              | Wildlife Conserva    | tion Commis   | sion          |                   |                 |                       |
| Reviewer                   | Review Date          | Global        | Line          | Section(s)        | Page(s)         | Paragraph(s)          |
| Scott Sanders<br>Comments: | 10/01/2024           | No            | NA            | 3                 | 5               | 2                     |
| These are sample re        | viewer comments from | FWC. These an | e not real co | mments and are in | tended for demo | nstration purposes or |
| Reviewer Documer           | nt: SampleReviewerDo | sumentFromFW6 | 0.pdf 🗹       |                   |                 |                       |

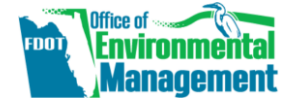